## **RunTru Product Feed**

## Step 1: Sign Up

Go to: https://products.runtruhvac.com/guideadmin/

Create a username, add your email address and desired password.

Click "Sign Up"

An email will be sent to the email address provided

| Sign Up       |         |  |
|---------------|---------|--|
| Username      |         |  |
| Email address |         |  |
| Password      |         |  |
| SIGN UP       | SIGN IN |  |
|               |         |  |

| Sign In             |         |  |
|---------------------|---------|--|
| Email address       |         |  |
| Password            |         |  |
| SIGN IN             | SIGN UP |  |
|                     |         |  |
| Lost your Password? |         |  |

## Step 2: Activate & Sign In

Activate your account by clicking the "Click here to activate" link in the Email Registration Confirmation.

Enter email address and password associated with the newly created account

## Step 3: Remove undesired products & Share HTML iFrame Embed Code

Check product categories and/or products that **YOU DO NOT WANT** to appear in your personalized product feed.

Click Submit to save your changes.

Click the blue "Click here to view changes" to view changes to your personalized product feed.

Once complete, copy the HTML iFrame Embed code and provide that to the account manager.

| RUNTRU                                                                                                    | DOCUMENTATION LOGOUT                                                                                                    |                           |
|----------------------------------------------------------------------------------------------------|----------------------------------------------------------------------------------------------------|---------------------------|
| iFrame Embed Code<br>Select and copy the iFrame html code shown at right. Paste<br>the code into an html container on your website and the<br>RunTru embeddable product guide will display within the<br>iFrame.<br>Important: The "div" ("product-site") holding the iFrame                                                                                                    | <div ?channel_id='80"' framebord<br="" https:="" id="product-site" products.runtruhvac.com="" style="-webkit-overflow-scrolling: touch; overf:&lt;br&gt;&lt;iframe src="></div> | HTML iFrame<br>Embed Code |
| should have its height set in CSS (or use JQuery to equal the<br>height of an adjacent column) for a height of at least 650px<br>or greater. The minimum "div" iFrame container width should<br>be at least 480px or greater.<br>Additional styling may be necessary to achieve the desired<br>results. Click here to download additional styles that can be<br>used to configure the iFrame.<br>Important: Please click on the "Documentation" link in the<br>upper right for instructions on configuring the<br>output of the state of the state of the s | Conce the iFrame code is embedded in your site it will not be necessary to re-embed the code each time you make changes to this product configuration page.                     |                           |